## ワイヤレス (ライブモード) 簡単ガイド (TH-L735NT)

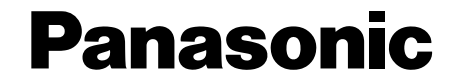

別売のワイヤレスカード(品番:TW-CDWL2)とWindows XPの場合の操作概要です。詳細は、付属CD-ROMの取扱説明書をご覧ください。

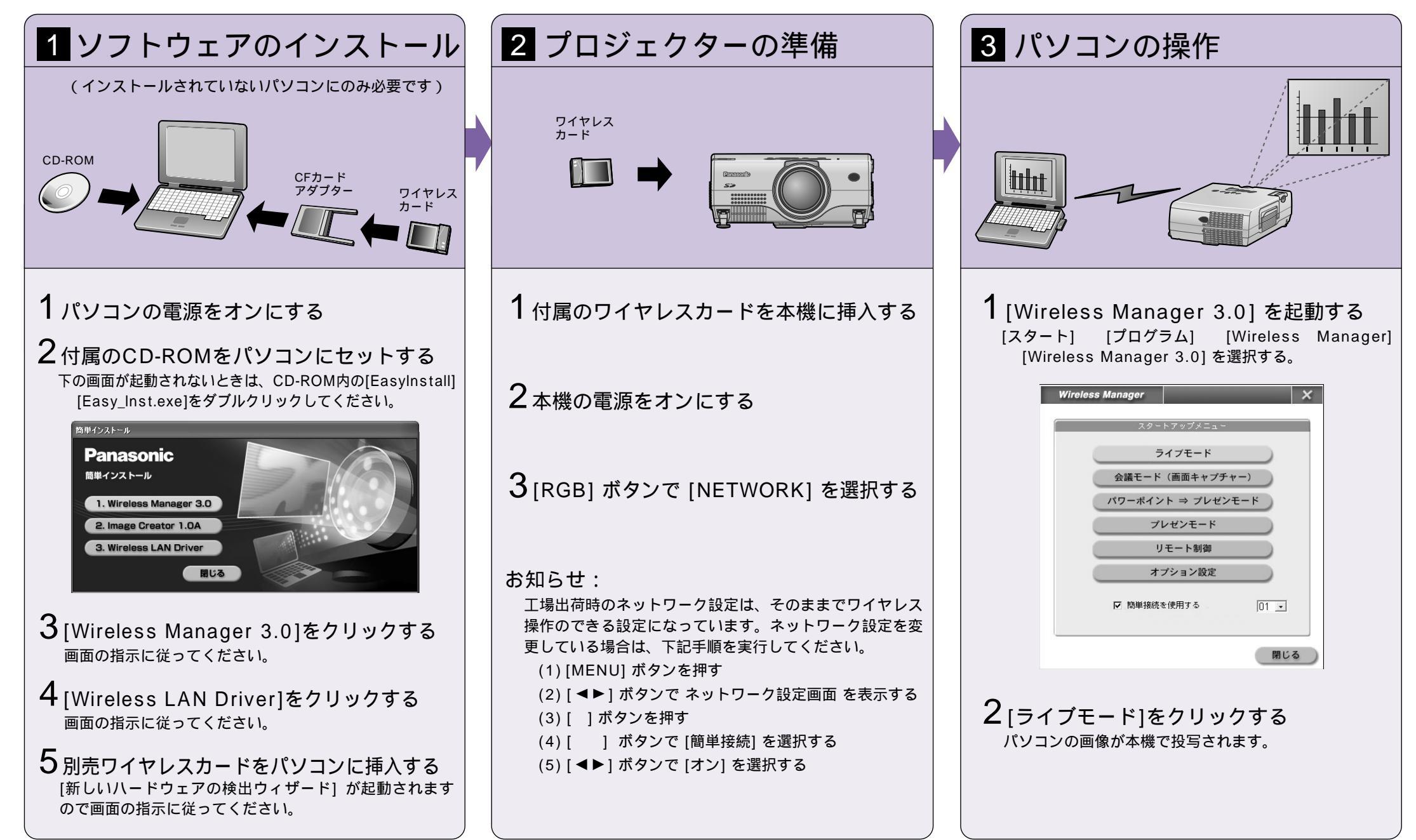